## 20.2 暂停与重启网站

当一个网站在运行中时,如果想维护这个网站,那么想暂停网站,维护完之后再重启网站,怎么来操作呢?有两种方法

第一种是在活字格设计器暂停与重启网站

方法是点击活字格设计器功能区的发布栏中的 暂停服务器 就可以暂停网站了,这时所有人不可以访问网站 当在设计器对模板修改完之后,需要重新发布,并且勾选发布后激活服务器就可以成功将网站激活。 如果不需要重新发布,那么点击活字格设计器功能区的发布栏中的 激活服务器 就可以将网站重新激活了。

## 第二种是在活字格服务器停止与开始

方法是打开活字格服务器管理器对话框,找到网站,然后在对应的网站后面点击停止按钮,就可以停止网站的使用了。 如果在设计器对模板进行了修改和维护,需要重新发布,并且勾选发布后激活服务器就可以成功将网站激活。 如果不需要重新发布,那么打开活字格服务器管理器对话框,找到网站,点击开始按钮,就可以正常启动网站了。

您的浏览器不支持播放此视频。

上一节 下一节